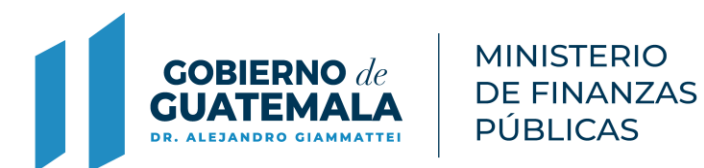

# ACTUALIZACIONES EN SERVICIOS GL

Guatemala, Septiembre 2021

### **Actualizaciones:**

- 1. Nueva Funcionalidad Restricciones NIM
- 2. Deshabilitar Opciones de Pago Online
- 3. Conservar Histórico en Recibos de Receptoría 7B
- 4. Conservar Histórico en Gestión de Propietarios-Copropietarios al Realizar Unificación NIM
- Mejora al Reporte de Entregas y Rendiciones en Recibos
   31B
- 6. Cambio de Estado de Aprobada a Pagada, Boletas PMT en Servicios GL
- 7. Se agrega función Anular en Boletas PMT

# 1. Nueva Funcionalidad Restricciones NIM

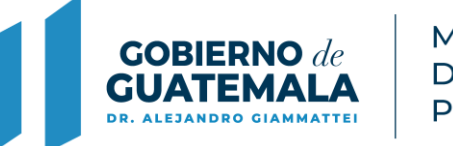

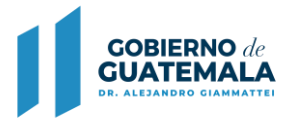

### Descripción de la actualización:

Cuando existen contribuyentes repetidos en la misma entidad y a la vez existen en otras entidades, esto significa que el NIM es multientidad y multi NIM, debido a que poseen los mismos nombres y apellidos, al igual que pueden tener mismo NIT o DPI.

Para estos casos, debido a que son NIM multientidad, el sistema no permite realizar el proceso de unificación de NIM; por ello se mejora el flujo de restricción de NIM, para que por este proceso se restrinja el NIM duplicado.

#### Proceso de restricción de NIM

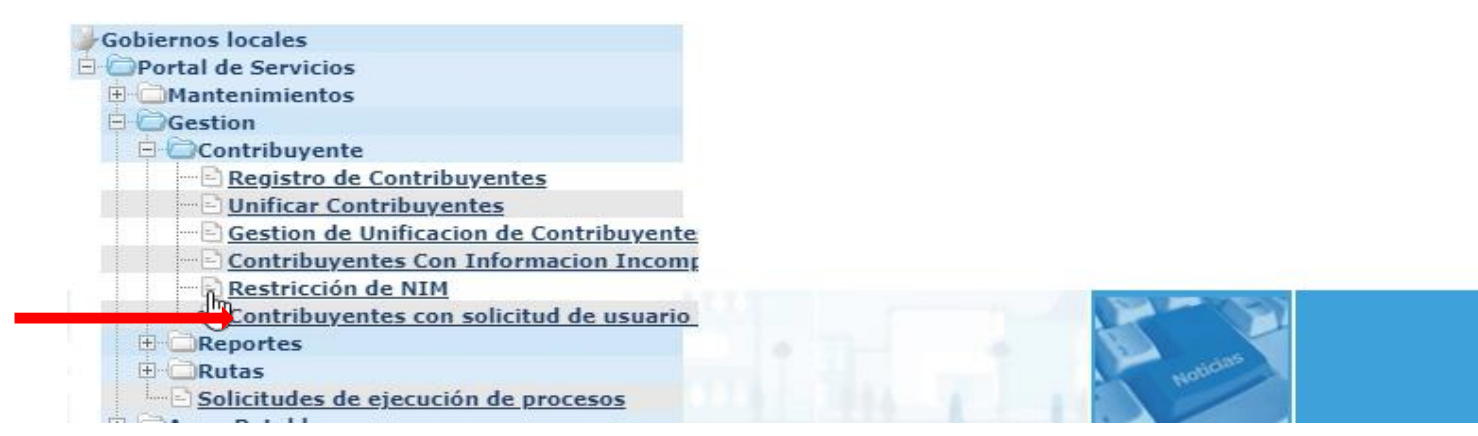

BIENVENIDO WSANCHEZ Seleccione alguna opción del menú

#### Ejemplo de flujo de restricción de NIM:

Selección de NIM 06228ED0D40E2101 ALBA LETICIA QUIZAR

|     | Portal de Servicios - Gestion<br>Contribuyente - Restricción de NIM |                          |                       |          |               |                              |                  |        |         |  |
|-----|---------------------------------------------------------------------|--------------------------|-----------------------|----------|---------------|------------------------------|------------------|--------|---------|--|
| Sel | NIM                                                                 | Tipo de Contribuyente    | Nombre o Razón Social | NIT      | DPI           | Barrio o Colonia (Domicilio) | Zona (Domicilio) | ESTADO | Bandera |  |
| 0   | 06228ED0D40E2101                                                    | CONTRIBUYENTE INDIVIDUAL | ALBA LETICIA QUIZAR   | 44744994 | 1735347162101 | BARRIO LA DEMOCRACIA         | 1                | ACTIVO | NO      |  |
| 0   | 4119551D85EE2101                                                    | CONTRIBUYENTE INDIVIDUAL | ALBA LETICIA QUIZAR   | 44744994 | 1735347162001 | 0                            | 0                | ACTIVO | NO      |  |

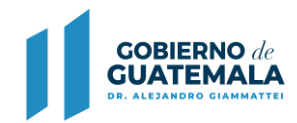

MINISTERIO DE FINANZAS PÚBLICAS

Restricción de NIN

#### La consulta, encuentra información en la misma entidad

| Municipal                                                                                                    | 06228ED0D40E2101                                                                           | Tipo de Contribuyente                                                                     |                                                |  |
|----------------------------------------------------------------------------------------------------|--------------------------------------------------------------------------------------------|-------------------------------------------------------------------------------------------|------------------------------------------------|--|
| cumento Personal de Identificación<br>(DPI)                                                                                         | 1735347162101                                                                              | NIT                                                                                       | 44744994                                       |  |
| Fecha de Nacimiento                                                                                                    |                                                                                            |                                                                                           |                                                |  |
| Nombre(s)                                                                                                    | ALBA LETICIA                                                                               | Primer Apellido                                                                           | QUIZAR                                         |  |
|                                                                                                    |                                                                                            |                                                                                           |                                                |  |
| Segundo Apellido<br>Formación del contribuyent                                                                                      | e según consulta Web<br>Re<br>Consultar datos del contribuyente                            | Apellido de Casada<br>esultado de la consulta GL<br>Tipo de Contribuyente                 | Contribuyente Individual                       |  |
| Segundo Apellido<br>formación del contribuyente<br>cumento Personal de Identificación<br>(DPI)                                      | e según consulta Web<br>Ro<br>Consultar datos del contribuyente<br>1735347162001           | Apellido de Casada esultado de la consulta GL Tipo de Contribuyente NIT                   | Contribuyente Individual<br>44744994           |  |
| Segundo Apellido<br>Formación del contribuyente<br>cumento Personal de Identificación<br>(DPI)<br>Fecha de Nacimiento               | e según consulta Web<br>Re<br>Consultar datos del contribuyente<br>1735347162001           | Apellido de Casada esultado de la consulta GL Tipo de Contribuyente NIT                   | Contribuyente Individual<br>44744994           |  |
| Segundo Apellido<br>Formación del contribuyent<br>cumento Personal de Identificación<br>(DPI)<br>Fecha de Nacimiento<br>* Nombre(s) | e según consulta Web<br>Consultar datos del contribuyente<br>1735347162001<br>ALBA LETICIA | Apellido de Casada esultado de la consulta GL Tipo de Contribuyente NIT + Primer Apellido | Contribuyente Individual<br>44744994<br>QUIZAR |  |

#### Mensaje de confirmación de restricción

| NIM - Número de Identificación<br>Municipal                                                                           | 06228ED0D40E2101                                    |                                                                                                    | Tipo de Contribuyente       | Contribuyente Individual | ~                                     |
|----------------------------------------------------------------------------------------------------|-----------------------------------------------------|----------------------------------------------------------------------------------------------------|-----------------------------|--------------------------|---------------------------------------|
| ocumento Personal de Identificación<br>(DPI)                                                                          | 1735347162101                                       | Está restringiendo un                                                                                                    | 11T                         | 44744994                 |                                       |
| Fecha de Nacimiento                                                                                                   |                                                     | contribuyente                                                                                                    | _                           |                          |                                       |
| Nombre(s)                                                                                                    | ALBA LETICIA                                        | Deese verliger les sembles o rechingin                                                                                                  | do                          | QUIZAR                   |                                       |
| Segundo Apellido                                                                                                    |                                                     | 06228ED0D40E2101, si selecciona ace                                                                                                    | otar se                     |                          |                                       |
| Segundo Apellido                                                                                                    | te según consulta Wet<br>Consultar                  | 06228ED0D40E2101, si selecciona ace<br>realizarán los cambios, si no desea real<br>cambios deberá seleccionar salir<br>Aceptar Cancelar | otar se da<br>zar los       | Contribuyente Individual | ~]                                    |
| Segundo Apellido<br>Iformación del contribuyen<br>ocumento Personal de Identificación<br>(0PI)                        | te según consulta Wet<br>Consultar<br>1735347162001 | 06228ED0D40E2101, si selecciona ace<br>realizarán los cambios, si no desea real<br>cambios deberá seleccionar salir<br>Aceptar Cancelar | otar se<br>zar los<br>ite   | Contribuyente Individual | · · · · · · · · · · · · · · · · · · · |
| Segundo Apellido<br>Iformación del contribuyen<br>ocumento Personal de Identificación<br>(0PI)<br>Fecha de Nacimiento | te según consulta Wet<br>Consultar<br>1735347162001 | 06228ED0D40E2101, si selecciona ace<br>realizarán los cambios, si no desea real<br>cambios deberá seleccionar salin<br>Aceptar Cancelar | otar se da<br>zar los<br>te | Contribuyente Individual | ~)                                    |

MINISTERIO **DE FINANZAS** PÚBLICAS

**GOBIERNO** de

El sistema permite restringir el NIM, pero para este caso, no se crea un nuevo NIM, debido a que se asocian todos los servicios del NIM restringido al NIM que el sistema encontró en la misma entidad

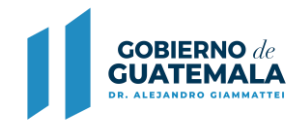

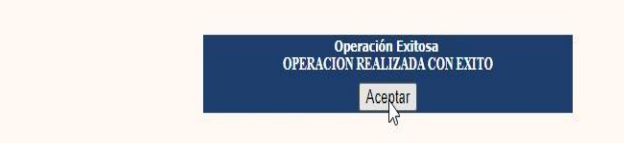

#### Revisión de registro de contribuyentes

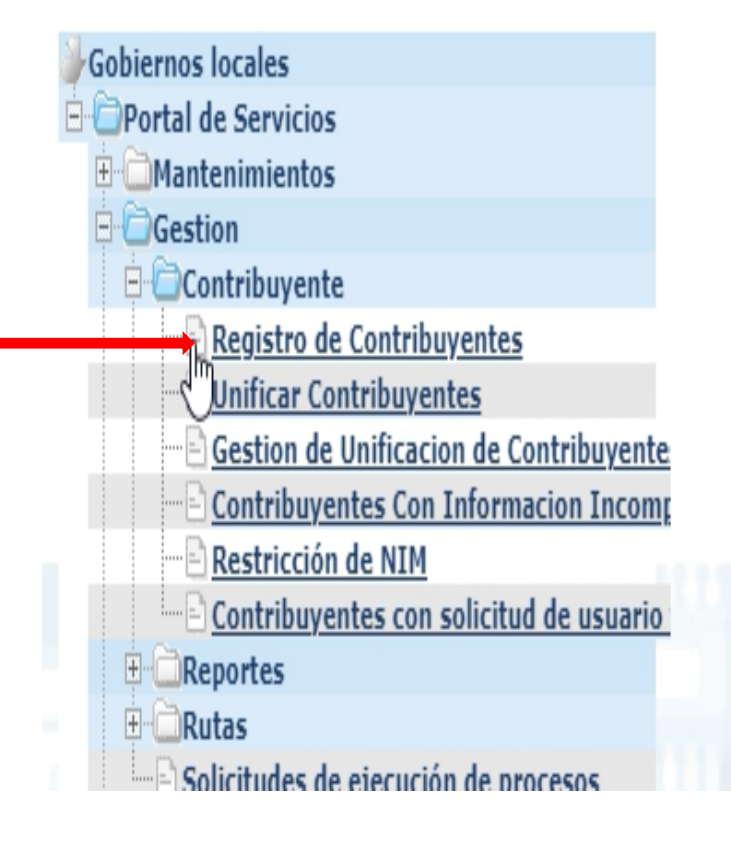

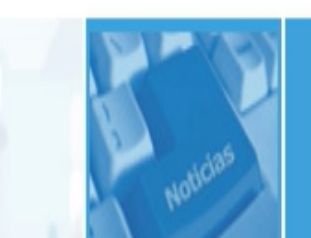

BIENVENIDO WSANCHEZ Seleccione alguna opción del menú

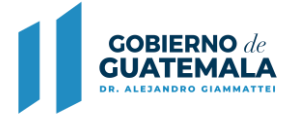

Se puede observar que el NIM 06228ED0D40E2101 ALBA LETICIA QUIZAR aparece con estado restringido, no se crea otro contribuyente, lo que hace el sistema es asociarlo al NIM activo que encontró en la misma entidad.

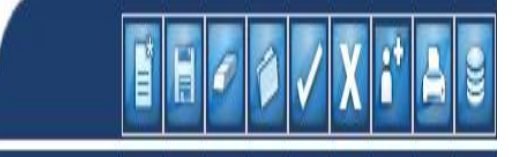

#### Portal de Servicios - Gestion Contribuyente - Registro de Contribuyentes

| Sel | NIM              | Tipo de Contribuyente    | Nombre ó Razón Social | NIT      | Documento Personal de Identificación (DPI) | Barrio o Colonia (Domicilio) | Zona (Domicilio) | Estado      |  |  |  |
|-----|------------------|--------------------------|-----------------------|----------|--------------------------------------------|------------------------------|------------------|-------------|--|--|--|
| 0   | 06228ED0D40E2101 | CONTRIBUYENTE INDIVIDUAL | ALBA LETICIA QUIZAR   | 44744994 | 1735347162101                              | BARRIO LA DEMOCRACIA         | 1                | RESTRINGIDO |  |  |  |
| Oh  | 18347BC3DC6E2101 | CONTRIBUYENTE INDIVIDUAL | ALBA LETICIA QUIZAR   | 00       |                                            |                              | 01               | ELIMINADO   |  |  |  |
| 0   | 4119551D85EE2101 | CONTRIBUYENTE INDIVIDUAL | ALBA LETICIA QUIZAR   | 44744994 | 1735347162001                              | 0                            | 0                | ACTIVO      |  |  |  |
|     |                  |                          |                       |          |                                            |                              |                  |             |  |  |  |

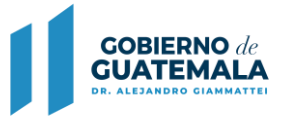

#### Revisión del reporte de estado de cuenta unificado

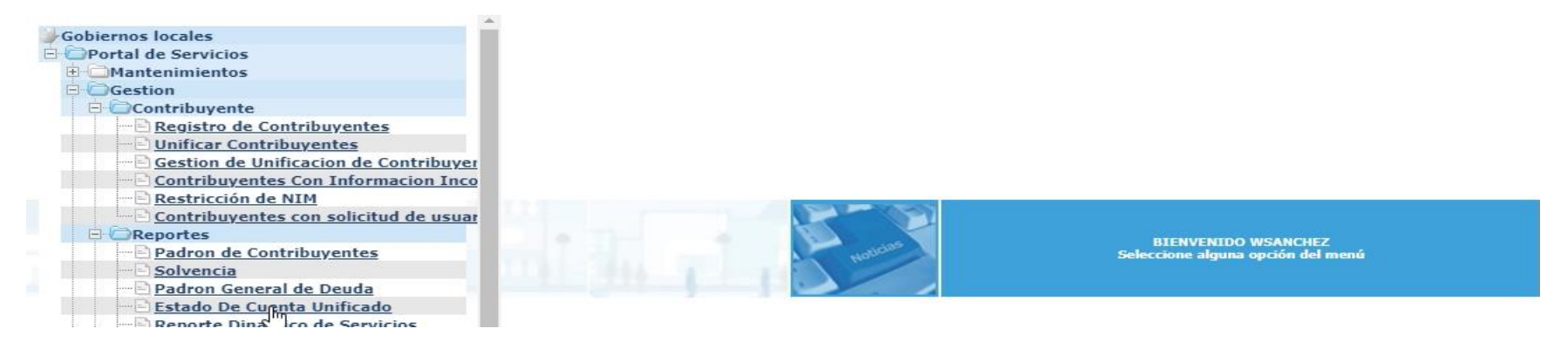

En la búsqueda del contribuyente, solo aparece el NIM con estado activo

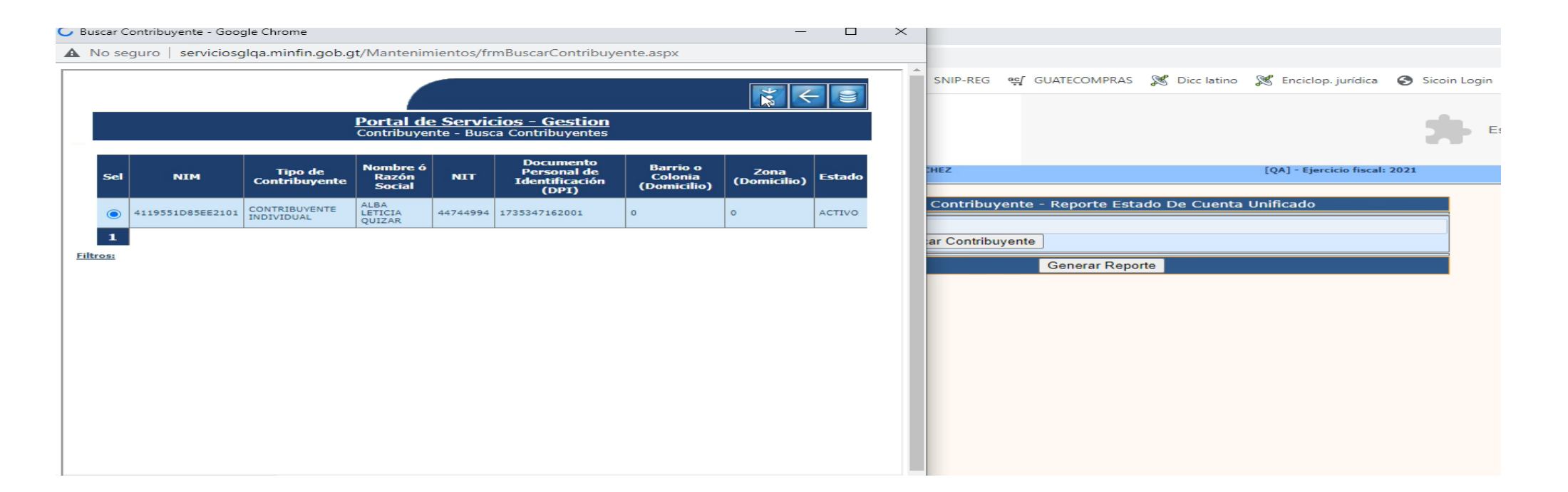

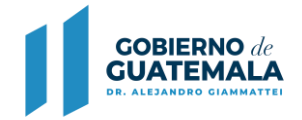

En el reporte de estado de cuenta unificado, se puede observar que la tarjeta de IUSI se traslado al NIM activo

| SEI            | RVICIO DE AGUA |                                             |                |                   | C                  | NON   | EXCESO             | DRENAJE             | OTROS              |                    |       |
|----------------|----------------|---------------------------------------------|----------------|-------------------|--------------------|-------|--------------------|---------------------|--------------------|--------------------|-------|
| <b>o.</b><br>1 | id.            | Ubicación                                   | Tipo<br>Tarifa | Tarifa<br>vigente | Meses<br>Pendiente | Valor | Valor<br>Acumulado | Valor<br>Acumulado  | Valor<br>Acumulado | Multa<br>Total     | Total |
|                |                |                                             |                |                   |                    |       |                    |                     |                    |                    |       |
| MF             | PUESTO UNICO S | OBRE INMUEBLES                              |                |                   |                    |       |                    |                     |                    |                    |       |
|                | id.            | Ubicación                                   |                |                   | Valor              | Valor | Valor              | Pago                | Valor              | Multa              | Total |
|                | 21010006971-2  | LOTIFICACION BRISAS DEL JUMAY, Zona         |                |                   | 20,000.00          | 0.00  | 20,000.00          | 0.00                | 0.00               | 0.00               | 0.00  |
|                | 21010006971-3  | LOTE 34 LOTIFICACION BRISAS DEL JUMAY, Zona |                |                   | 21,000.00          | 0.00  | 21,000.00          | 0.00                | 0.00               | 0.00               | 0.00  |
|                |                |                                             |                |                   |                    |       |                    | 20                  | 0.00               | 0.00               | 0.00  |
| TA             | BLECIMIENTOS   | AFECTOS A ARBITRIOS/OTROS SERVICIOS         |                |                   |                    |       |                    |                     |                    |                    |       |
| 8              | id.            | Descripción                                 | Ubicación      |                   |                    |       | Tasa ó<br>Arbitrio | Meses<br>Pendientes | Valor              | Multa<br>Acumulada | Total |

# 2. Deshabilitar opciones de pago online

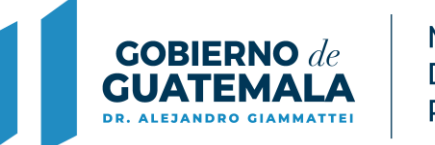

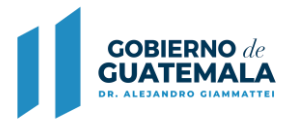

### Descripción de la actualización:

Deshabilitar opción de pagos online a municipalidades que actualmente no están cobrando con tarjetas de crédito y débito.

### **Ruta:**

Gobiernos Locales / Portal de Servicios / Mantenimientos / Gestión Contribuyente / Registro de Contribuyentes

#### Ejemplos: La municipalidad de Agua Blanca, Jutiapa (no tiene pagos online)

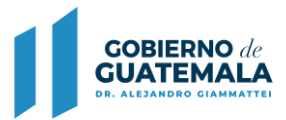

#### 1. Registro de un contribuyente activo

| dad: MUNIC | CIPALIDAD DI AG | UA BLANCA             | Usuario               | ECHAVARRI | A [QA] - Ejercicio fiscal: 202                                 | 21                  |
|------------|-----------------|-----------------------|-----------------------|-----------|----------------------------------------------------------------|---------------------|
|            |                 |                       |                       |           |                                                                |                     |
|            |                 |                       | <br>Co                | Portal d  | <u>e Servicios - Gestion</u><br>e - Registro de Contribuyentes |                     |
| Col        | NITM            | Tine de Centribuyente | Nombro é Dazén Cocial | NIT       | Documento Personal de Identificación                           | Barria a Calania (D |
| Sel        | NIM             | Tipo de Contribuyente | Nombre ó Razón Social | NIT       | (DPI)                                                          | Barrio o Colonia (I |

| Se | NIM              | ripo de Contribuyente       | Nombre o Razon Social                   | (DPI)        | Barrio o Colonia (Do     |
|----|------------------|-----------------------------|-----------------------------------------|--------------|--------------------------|
| ۲  | 409847E3C1A02204 | CONTRIBUYENTE<br>INDIVIDUAL | PEDRO ANTONIO BERGANZA DIAZ             | 123456788908 | CERRO BRUJO, EL CHIGUITE |
| 0  | 123456788908     | CONTRIBUYENTE<br>INDIVIDUAL | MIRNA ISABEL MARTINEZ LAU DE<br>VILLEDA | 123456788908 | BARRIO EL CENTRO         |

#### Se verifica que está desactivado.

| Datos de Identificación del Contribuyente   |                                           |  |  |  |  |  |  |
|---------------------------------------------|-------------------------------------------|--|--|--|--|--|--|
| Teléfono Posee Fallecido Pago Online        | Teléfono Alterno<br>Correo<br>Electrónico |  |  |  |  |  |  |
| r<br>Dirección domiciliar del Contribuyente | 2                                         |  |  |  |  |  |  |

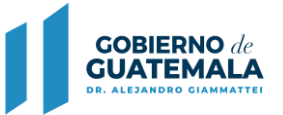

MINISTERIO DE FINANZAS PÚBLICAS

2. Registro para un contribuyente en estado creado

| Identificación del Contribu                 | iyente                                     |
|---------------------------------------------|--------------------------------------------|
|                                             |                                            |
| NIM - Número de Identificación<br>Municipal | 123456788908678901234569870898584736357767 |
| * Nombre(s)                                 | CELESTE ROSIBEL                            |
| Segundo Apellido                            | PINEDA                                     |
| Datos de Identificación de                  | l Contribuyente                            |
|                                             |                                            |
| Telétono                                    | 401243567                                  |
| Posee Representante                         | Fallecido                                  |
| Pago Online                                 |                                            |
|                                             |                                            |

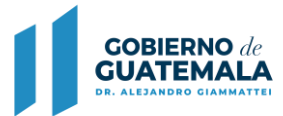

|  | 0 | ~ | X | <b>6</b> * |  |
|--|---|---|---|------------|--|
|  |   |   |   |            |  |

#### Portal de Servicios - Gestion Contribuyente - Registro de Contribuyentes

| s | el | NIM              | Tipo de Contribuyente       | Nombre ó Razón Social                                |          | Documento Personal de Identificación<br>(DPI) |  | Barrio o Colonia<br>(Domicilio) | Zona<br>(Domicilio) | Estado |
|---|----|------------------|-----------------------------|------------------------------------------------------|----------|-----------------------------------------------|--|---------------------------------|---------------------|--------|
| ( | D  | 1234567889       | CONTRIBUYENTE<br>INDIVIDUAL | JUANA LARA RAMIREZ                                   |          | 123456788908                                  |  | SAN FELIPE                      | 3                   | CREADO |
| ( | Ъ  | 1234567889       | CONTRIBUYENTE<br>INDIVIDUAL | LAURIANO GUERRA DUARTE                               | 75413515 | 123456788908                                  |  | CONCEPCION LAS MINAS            | 0                   | CREADO |
| ( | C  | 1234567889       | PERSONA JURÍDICA            | TELECOMUNICACIONES DE GUATEMALA, SOCIEDAD<br>ANONIMA | 9929290  |                                               |  |                                 | 1                   | CREADO |
| ( |    | 96708A7749F30508 | CONTRIBUYENTE<br>INDIVIDUAL | CELESTE ROSIBEL VALLADARES PINEDA                    |          | 123456788908                                  |  |                                 |                     | CREADO |
| ( | 0  | 1234567889       | CONTRIBUYENTE<br>INDIVIDUAL | REYNA CABRERA AGUILAR                                | 4414837  | 123456788908                                  |  |                                 |                     | CREADO |
|   |    | 120 100/005      | 89                          |                                                      |          |                                               |  |                                 |                     |        |

|                                    | IIM - Número de Identificación<br>Municipal<br>* Nombre(s) |  |
|------------------------------------|------------------------------------------------------------|--|
|                                    | Segundo Apellido                                           |  |
|                                    | itos de Identificación del Contribuyente                   |  |
|                                    | Teléfono                                                   |  |
| Se verifica que está deshabilitado | Posee Representante Fallecido                              |  |
|                                    | rección domiciliar del Contribuyente                       |  |

# 3. Conservar Histórico en Recibos de Receptoría 7B

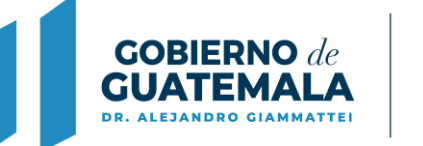

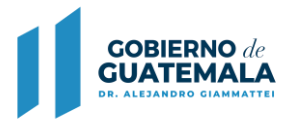

### Descripción de la actualización:

A partir de la publicación en el sistema en desarrollo, se conservará el histórico del nombre del contribuyente aunque se modifiquen datos posteriormente, la información en la impresión de recibos históricos se reflejarán en el Módulo de Receptoría.

Así mismo al modificar datos del contribuyente en unificación o restricción de NIM, el sistema conservará la información histórica en los recibos 7B que previamente fueron emitidos.

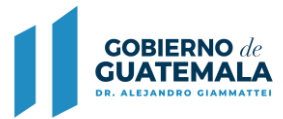

En la Ruta que se indica a continuación, se podrán revisar los datos de los recibos históricos.

### **Ruta:**

Caja / Reportes / Imprimir recibos históricos

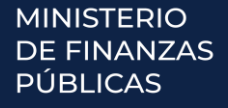

#### Ejemplo al generar recibo por concepto de cobro IUSI y multa.

Como se observa, cuenta con los datos: Serie, recibo 7B No. 507688, información del contribuyente, fecha, detalle del servicio y monto total pagado.

#### RECIBO 7-B ELECTRÓNICO

No.: 507688

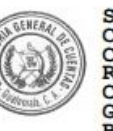

RODAS

2008

Multa Imp. Unico Sobre Inmuebles ABRIL / JUNIO

Mes: 07 Año: 2008

Usuario: WSANCHEZ

Sub-Total:

Total

del 2008 Tarjeta: 3993-1

------

Total en Letras: SETENTA Y TRES CON 80/100 QUETZALES

Firma Electronica: 543UCGIN52

\_\_\_\_\_

Serie: S/S Según Resolución Contraloría General de Cuentas No. 15320 RESOLUCION CONTRALORIA GENERAL DE CUENTAS BK/000419 CLAS: 6347-2012 DE FECHA 24 DE OCTUBRE 2012, 01-2017 DE FECHA 09/10/2018. Del 500001 al 600000 Contribuyente: MARIA LUISA Fecha: 15/06/2021 Hora: 14:41:1 Detalle: 30.75 Impuesto Unico Sobre Inmuebles trimestre ENERO/MARZO del 2008 Tarjeta: 3993-1 Trimestre: ENERO/MARZO Año: Multa Imp. Unico Sobre 6.15 Inmuebles ENERO / MARZO del 2008 Tarjeta: 3993-1 Mes: 04 Año: 2008 30.75 Impuesto Unico Sobre Inmuebles trimestre ABRIL/JUNIO del 2008 Tarjeta: 3993-1 Trimestre: ABRIL/JUNIO Año: 2008

6.15

73.80

073.80

**GOBIERNO** d **GUATEMAL** 

Como se observa, el contribuyente no posee datos del DPI y desea realizar la consulta Web para obtener el DPI.

Portal de Servicios - Gestion Contribuyente - Registro de Contribuyentes

Documento Personal de Identificación (DPI)

Barrio o Colonia (Domicilio)

LOTIFICACIÓN MAGNOLIA

Zona (Domicilio)

Estado

ACTIVO

ACTIVO

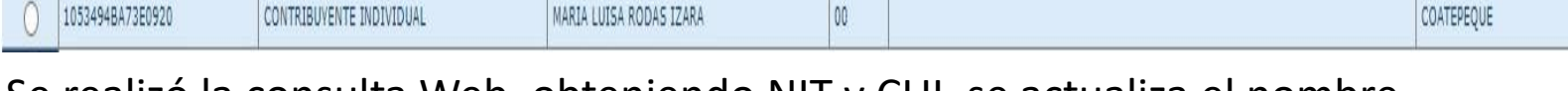

NIT

00

#### Se realizó la consulta Web, obteniendo NIT y CUI, se actualiza el nombre.

Nombre ó Razón Social

MARIA LUISA RODAS

NIM

04764936A73E0920

Se

Tipo de Contribuyente

CONTRIBUYENTE INDIVIDUAL

| Modificación de datos del contribuyente                                                                                                    |                                                                                                    |  |  |  |  |  |  |  |
|----------------------------------------------------------------------------------------------------|----------------------------------------------------------------------------------------------------|--|--|--|--|--|--|--|
| Datos Generales 🗹                                                                                                    | Tipo de Contribuyente 🗆                                                                                                    |  |  |  |  |  |  |  |
| Información de Consulta Web de Contribuyente                                                                                                    | Información de Consulta Web de Contribuyente                                                                                                    |  |  |  |  |  |  |  |
| Tipo de Contribuyente Individual Contribuyente Individual Documento Personal de Identificación (DP1)                                               | * Tipo de Contribuyente Contribuyente Individual    * Documento Personal de  2345 6789 0101   tdentificación (DP1)  Consultar datos del contribuyente |  |  |  |  |  |  |  |
| Identificación del Contribuyente                                                                                                    | Resultado de la consulta Web                                                                                                    |  |  |  |  |  |  |  |
| NIM - Número de<br>Identificación Municipal     04764936A73E0920     Fecha de Nacimiento       Nombre(s)     MARIA LUISA RODAS     Primer Apellido | Dirección       ALDEA EL PROGRESO Z.0         Teléfono       Correo         Electrónico                                                               |  |  |  |  |  |  |  |
| Segundo Apellido Apellido de Casada                                                                                                    | Identificación del Contribuyente                                                                                                    |  |  |  |  |  |  |  |
| Datos de Identificación del Contribuyente                                                                                                    | NIM - Número de     04764936A73E0920     Fecha de Nacimiento       Identificación Municipal     * Primer Apellido     RODAS                           |  |  |  |  |  |  |  |
| Teléfono     Teléfono Alterno       Posee Representante     Fallecido                                                                              | Segundo Apellido de Casada DE ROJAS                                                                                                    |  |  |  |  |  |  |  |

MINISTERIO DE FINANZAS PÚBLICAS

GOBIERNO de GUATEMALA

ALEJANDRO CIAMMATTE

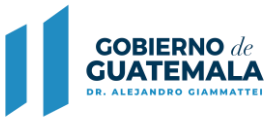

Posterior a la consulta Web, el sistema actualizó el NIM 04764936A73E0920 con anterior nombre MARIA LUISA RODAS por el nombre de MARIA LUISA RODAS VICENTE DE ROJAS.

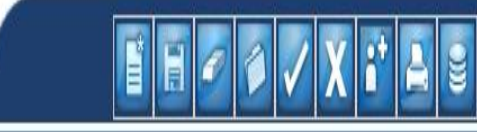

| Portal de Servicios - Gestion              |  |
|--------------------------------------------|--|
| Contribuyente - Registro de Contribuyentes |  |

| Sel | NIM              | Tipo de Contribuyente    | Nombre ó Razón Social              | NIT      | Documento Personal de Identificación (DPI) | Barrio o Colonia (Domicilio) | Zona (Domicilio) | Estado |
|-----|------------------|--------------------------|------------------------------------|----------|--------------------------------------------|------------------------------|------------------|--------|
| 0   | 04764936A73E0920 | CONTRIBUYENTE INDIVIDUAL | MARIA LUISA RODAS VICENTE DE ROJAS | 62939521 | 2182                                       | LOTIFICACIÓN MAGNOLIA        | 6                | ACTIVÕ |
| 0   | 1053494BA73E0920 | CONTRIBUYENTE INDIVIDUAL | MARIA LUISA RODAS IZARA            | 00       |                                            | COATEPEQUE                   | 0                | ACTIVO |

Al reimprimir el recibo 7B No. 507688 se puede corroborar que aunque se haya realizado una actualización del nombre, el documento en mención, conserva la información histórica del contribuyente.

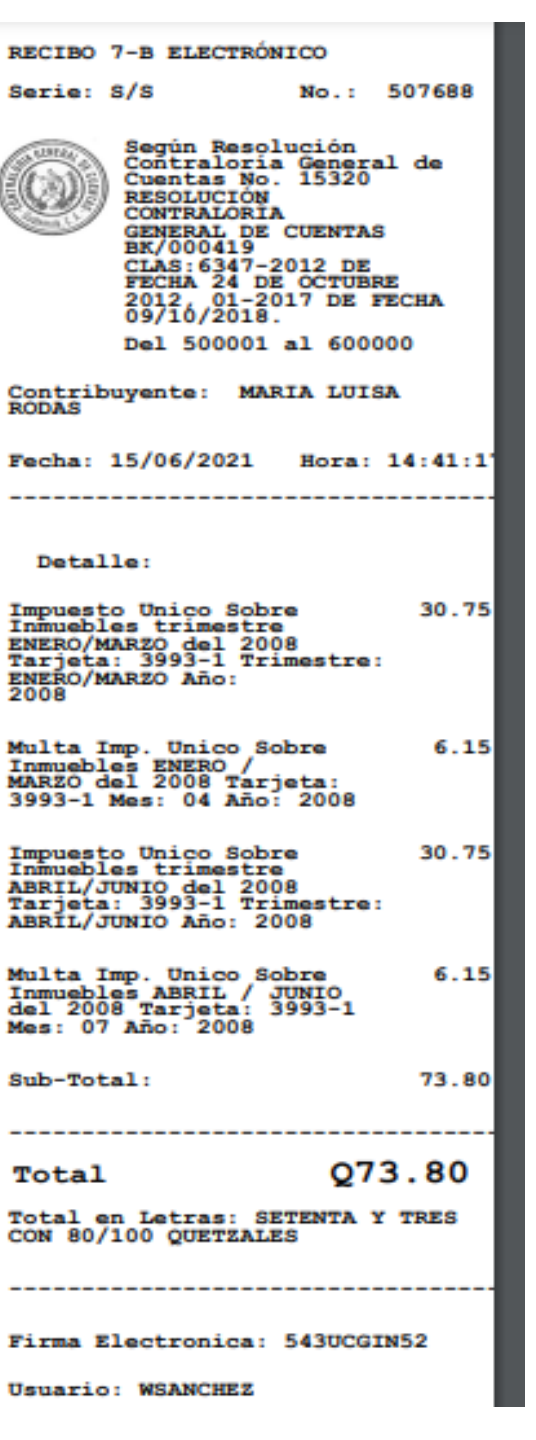

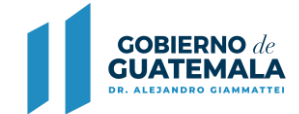

# 4. Conservar Histórico en Gestión de Propietarios-Copropietarios al Realizar Unificación de NIM

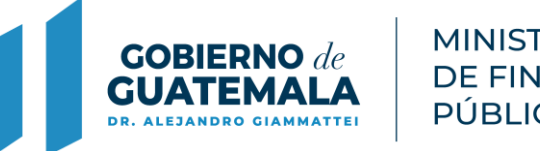

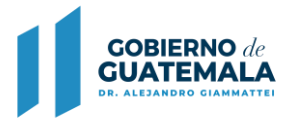

### Descripción de la actualización:

A partir de la publicación en el sistema en desarrollo, al realizar unificación NIM, se conservará el histórico de Propietarios y Copropietarios en el Módulo de IUSI y podrán verificarse en los siguientes reportes:

- **1. Reporte de Gestiones de Propietarios y Traspasos**
- 2. Reporte de Gestión de Propietarios por Catastro

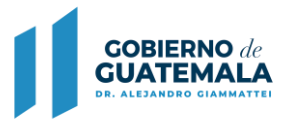

Dentro del Módulo del IUSI se pueden revisar las modificaciones en las **Rutas** que se mencionan a continuación

Iusi / Catastro / Catastro / Reporte de propietarios y traspasos
Iusi / Catastro / Catastro / Propietarios-Copropietarios

### **Rutas** Iusi / Catastro / Catastro

En esta ruta para generar el Reporte de Propietarios y Traspasos, el usuario debe utilizar los filtros y seleccionar el catastro deseado

|     |          |       |       |       |                      |                 | Portal de Servicios - IUS<br>Catastro - Catastro | <u>51</u>        |                  |             |           | Reporte Propietarios y Traspa |
|-----|----------|-------|-------|-------|----------------------|-----------------|--------------------------------------------------|------------------|------------------|-------------|-----------|-------------------------------|
|     |          |       |       |       |                      |                 | CaldStro - CaldStro                              |                  |                  |             |           |                               |
|     |          |       |       |       |                      |                 |                                                  |                  |                  |             |           |                               |
| Sel | Catastro | Libro | Folio | Finca | Area de Construcción | Area de Terreno | Valor de Construcción                            | Valor de Terreno | Valor de Cultivo | Valor Total | Dirección | Estado                        |

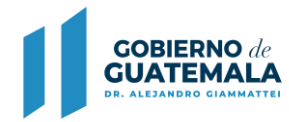

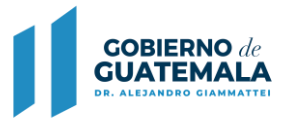

### 1. Reporte de Gestiones de Propietarios y Traspasos

Anteriormente este reporte no guardaba histórico cuando se realizaba una unificación de NIM, se mostraba en blanco.

A raíz de los cambios se puede observar que el sistema conserva el histórico de la información y muestra en el cuadro de observaciones el motivo de la modificación del contribuyente, fecha y usuario que realizó el cambio.

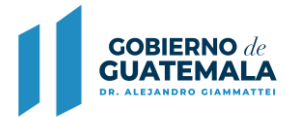

# **Reporte de Gestiones de Propietarios y Traspasos**

Impuesto Único Sobre Inmuebles

Del 1 de enero de 2,012 al 15 de junio de 2,021

|                     |                    | Informa         | ación de | la gestión                                                                                                    |                        |              |              | Enajenante       |                                                   |               |              |              | Adquiriente      |                                                   |               |
|---------------------|--------------------|-----------------|----------|----------------------------------------------------------------------------------------------------|------------------------|--------------|--------------|------------------|---------------------------------------------------|---------------|--------------|--------------|------------------|---------------------------------------------------|---------------|
| Registro<br>inicial | Último<br>registro | No.<br>Registro | Estado   | Observaciones                                                                                                    | Usuario<br>responsable | No. Catastro | No. Tarjeta  | NIM              | Contribuyente                                     | %<br>Tenencia | No. Catastro | No. Tarjeta  | NIM              | Contribuyente                                     | %<br>Tenencia |
| 14/06/2021          |                    | 866189          | ACTIVO   | TRASPASO: CAMBIO<br>AUTOMÁTICO EFECTUADO<br>POR UNIFICACIÓN DEL<br>CONTRIBUYENTE ADA<br>LILIAN RAMIREZ LEON DE<br>LOPEZ Y CONDUEÑO con<br>NIM 13187130D2812101. | WSANCHEZ               | 210100013025 | 210100013025 | 13187130D2812101 | ADA LILIAN RAMIREZ<br>LEON DE LOPEZ Y<br>CONDUEÑO | 100.00        | 210100013025 | 210100013025 | 1044397FC1D12101 | ada lilian ramirez<br>Leon de Lopez               | 100.00        |
| 18/04/2017          | 14/06/2021         | 661853          | INACTIVO |                                                                                                    | WSANCHEZ               |              |              |                  |                                                   |               | 210100013025 | 210100013025 | 13187130D2812101 | ada lilian ramirez<br>Leon de Lopez y<br>Condueño | 100.00        |

### Ruta

### IUSI / Catastro / Catastro / Propietarios-Copropietarios

En esta ruta el sistema muestra las gestiones activas e inactivas de propietarios y copropietarios asociados al catastro.

| Catastro 2101 | 00013025       |          |                                |                                                                 |                | ▋▋╱┊╱┖А┽┇        |
|---------------|----------------|----------|--------------------------------|-----------------------------------------------------------------|----------------|------------------|
|               |                |          | <mark>Por</mark><br>Catastro - | tal de Servicios - IUSI<br>Catastro - Propietarios del Catastro |                |                  |
| Sel           | No. de Gestión | Estado   | Fecha Creado                   | Fecha Eliminado                                                 | Fecha Activado | Fecha Inactivado |
| 0             | 866189         | ACTIVO   | 14/06/2021                     |                                                                 | 14/06/2021     |                  |
| 0             | 661853         | INACTIVO | 18/04/2017                     |                                                                 | 18/04/2017     | 14/06/2021       |
| 1             |                |          |                                |                                                                 |                |                  |

En la imagen que se muestra, se puede verificar la existencia de una <u>gestión</u> <u>activa y una gestión inactiva.</u> Ambos procesos los realiza el sistema de forma automática al momento de aprobar la unificación de NIM

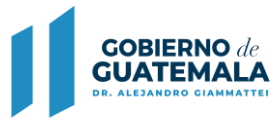

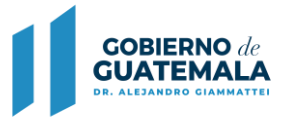

### 2. Reporte de Gestiones de Propietarios por Catastro

**A. Revisión del reporte en la Gestión Inactiva** muestra quien era el dueño anterior, no existía la gestión inactiva, ahora la unificación realiza esta nueva funcionalidad, con el fin, de conservar el histórico de la información.

#### Reporte de Gestiones de Propietarios por Catastro

| Tarjeta No.         | 21010              | 0013025         |          |                  |                      |                                                   |                  |             |               |                        |                       |                         |
|---------------------|--------------------|-----------------|----------|------------------|----------------------|---------------------------------------------------|------------------|-------------|---------------|------------------------|-----------------------|-------------------------|
| Finca 30            | )99                |                 | Folio    | 99               | Libro 7              | Ε                                                 | Nombre del libr  | o JALAF     | PA            |                        |                       |                         |
| Registro<br>inicial | Último<br>registro | No.<br>Registro | Estado   | Catastro         | Observaciones        | Propietario /<br>Copropietario                    | NIM              | Tenencia    | %<br>tenencia | Representante<br>Legal | Usuario que<br>activa | Usuario que<br>inactiva |
| 18/04/2017          | 14/06/2021         | 661853          | INACTIVO | 21010001302<br>5 | Información Anterior | ADA LILIAN RAMIREZ<br>LEON DE LOPEZ Y<br>CONDUEÑO | 13187130D2812101 | PROPIETARIO | 100.00        | NO                     | PROCESO<br>AUTOMATICO | WSANCHEZ                |

### 2. Reporte de Gestión de Propietarios por Catastro

**B. Revisión del reporte en la Gestión Activa,** muestra la información del motivo del cambio de propietario, anteriormente solo se sustituía la información del Nim padre por el Nim hijo, en este caso, indica que existe un cambio automático por unificación, mostrando cual era el Nim anterior, el nuevo NIM, que usuario realizó el cambio y fecha de modificación.

#### Reporte de Gestiones de Propietarios por Catastro

| Tarjeta No          | . 21010            | 0013025         |        |                  |                                                                                                    |                                     |                  |                 |               |                        |                       |                         |
|---------------------|--------------------|-----------------|--------|------------------|----------------------------------------------------------------------------------------------------|-------------------------------------|------------------|-----------------|---------------|------------------------|-----------------------|-------------------------|
| Finca 3             | 099                |                 | Folio  | 99               | Libro 7                                                                                                    | E                                   | Nombre del libr  | o <u>JALA</u> F | PA            |                        |                       |                         |
| Registro<br>inicial | Último<br>registro | No.<br>Registro | Estado | Catastro         | Observaciones                                                                                                    | Propietario /<br>Copropietario      | NIM              | Tenencia        | %<br>tenencia | Representante<br>Legal | Usuario que<br>activa | Usuario que<br>inactiva |
| 14/06/2021          |                    | 866189          | ACTIVO | 21010001302<br>5 | Información Actual<br>TRASPASO: CAMBIO<br>AUTOMÁTICO<br>EFECTUADO POR<br>UNIFICACIÓN DEL<br>CONTRIBUYENTE ADA<br>LILIAN RAMIREZ LEON DE<br>LOPEZ Y CONDUEÑO con<br>NIM 13187130D2812101. | ADA LILIAN RAMIREZ<br>LEON DE LOPEZ | 1044397FC1D12101 | PROPIETARIO     | 100.00        | NO                     | WSANCHEZ              |                         |

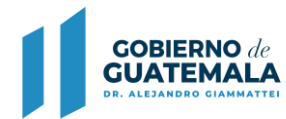

# 5. Mejora al Reporte de Entregas y Rendiciones en Recibos 31 B

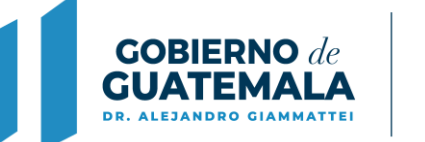

### Descripción de la actualización:

Se agrega la opción **"Conceptos de Cobro"** para cuando se elija esta opción, el reporte genera las rendiciones ordenadas, subtotalizadas por cobrador ambulante e indicando el total generado por todos los cobradores ambulantes, si no se eligió alguno específico.

### Ruta:

Caja / Cobros ambulantes / Entrega y Rendición de Recibos (31B) / Conceptos de Cobro

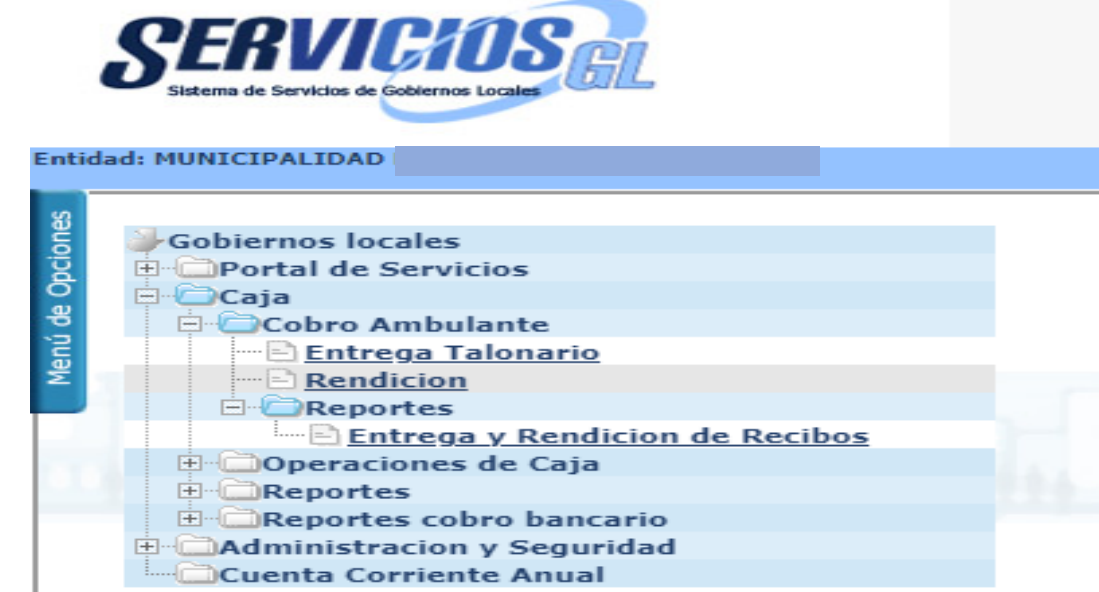

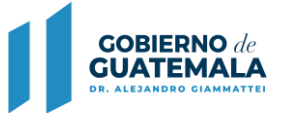

### Nueva opción de filtro:

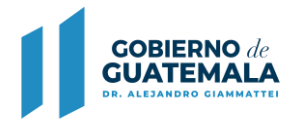

| SERVI<br>Sistema de Servicios de |               |                     | 3                     | Este complemento no es compatible |                     |                |
|----------------------------------|---------------|---------------------|-----------------------|-----------------------------------|---------------------|----------------|
| Entidad: MUNICIPALIDA            | DD            |                     | Usuario:BRENDA.PINEDA | [QA] - Ejercicio fiscal: 2021     | Home Cambio Clave   | SoporteGL Sali |
| Menú de Opciones                 |               |                     | Valores de Filtrad    | o<br>Agregar                      |                     |                |
|                                  | Cohradores    | Valores o           | le los parámetros     |                                   | Formato del reporte |                |
|                                  | Filtro        | Entrega y Bendición |                       |                                   |                     |                |
|                                  | Ordenado      | Concepto de cobro   |                       |                                   |                     |                |
|                                  | Fecha Inicial | 01/07/2018          |                       |                                   |                     |                |
|                                  | Fecha Fin     | 06/07/2018          |                       |                                   |                     |                |
|                                  | Expresado en  | Quetzales V         |                       |                                   |                     |                |
|                                  |               |                     | Continuar             |                                   |                     |                |

### Se agrega estado de Rendición:

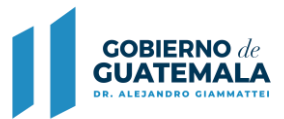

| SERVICIOS de Gobiernos Locales |            |             |           |        |           | Este o                                             | complemento no      | es compatib | le                  |     |
|--------------------------------|------------|-------------|-----------|--------|-----------|----------------------------------------------------|---------------------|-------------|---------------------|-----|
| ad: MUNICIPALIDAD I            |            |             |           |        | Usuario:B | RENDA.PINEDA                                       | [QA] - Ejercicio fi | scal: 2021  | Ŀ                   | Hom |
|                                |            |             |           |        |           |                                                    |                     |             |                     |     |
|                                |            |             |           |        | 1 / 3     | - 110% +   🕄                                       | ক                   |             |                     |     |
|                                | RENDICION  | RECIBOS     |           |        |           |                                                    |                     |             |                     |     |
|                                | Fecha      | Tipo Recibo | Serie Del | número | Al número | Descripción                                        | Situación           | Valor (Q)   | Estado de rendición |     |
|                                | JU Karla   | Excelsa Pér | ez        |        |           |                                                    |                     |             |                     |     |
|                                | 03/07/2018 | 31-B        | M 1       | 71,401 | 171,800   | Estacionamiento de Vehiculos, CERRO<br>DE LA CRUZ  | USADOS              | 2,410.00    | APROBADA            |     |
|                                | 06/07/2018 | 31-B        | M 1       | 75,801 | 175,900   | Estacionamiento de Vehiculos, CERRO<br>DE LA CRUZ  | USADOS              | 610.00      | APROBADA            |     |
|                                | 03/07/2018 | 31-B        | M 1       | 65,301 | 165,400   | Estacionamiento de Vehiculos, CERRO<br>DE LA CRUZ  | USADOS              | 600.00      | APROBADA            |     |
|                                | 03/07/2018 | 31-B        | M 1       | 74,301 | 174,500   | Estacionamiento de Vehiculos, CERRO<br>DE LA CRUZ  | USADOS              | 1,210.00    | APROBADA            |     |
|                                | 06/07/2018 | 31-B        | M 1       | 70,901 | 171,000   | Empresas de Transporte Extraurbano,<br>PARQUEO     | USADOS              | 1,329.00    | APROBADA            |     |
|                                | 06/07/2018 | 31-B        | M 1       | 62,301 | 162,400   | Estacionamiento en Mercados                        | USADOS              | 600.00      | APROBADA            |     |
|                                | 03/07/2018 | 31-B        | M 1       | 69,801 | 170,000   | Estacionamiento en Mercados                        | USADOS              | 2,640.00    | APROBADA            |     |
|                                | 03/07/2018 | 31-B        | M 1       | 70,701 | 170,800   | Estacionamiento en Mercados                        | USADOS              | 535.00      | APROBADA            |     |
|                                | 03/07/2018 | 31-B        | M 1       | 73,301 | 173,800   | Estacionamiento en Mercados<br>Terminales, PARQUEO | USADOS              | 2,535.00    | APROBADA            |     |
|                                | 03/07/2018 | 31-B        | M 1       | 70,201 | 170,600   | Estacionamiento en Mercados<br>Terminales, PARQUEO | USADOS              | 2,035.00    | APROBADA            |     |
|                                | 03/07/2018 | 31-B        | M 1       | 61,101 | 161,200   | Estacionamiento en Mercados                        | USADOS              | 500.00      | APROBADA            |     |

#### **Resumen de Rendición 31B:**

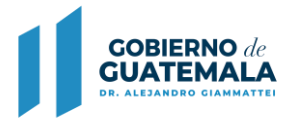

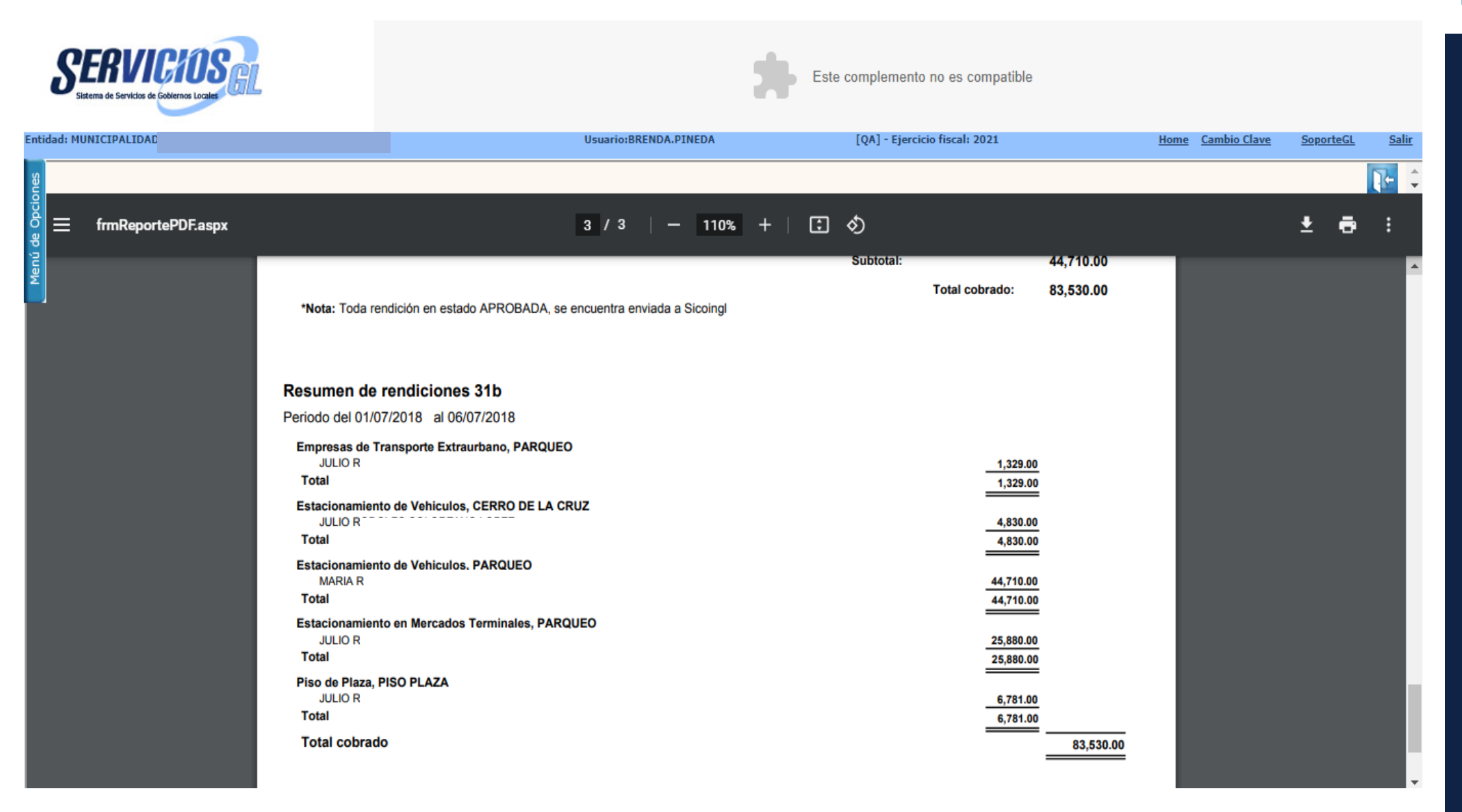

# 6. Cambio de Estado de Aprobado a Pagado, Boletas PMT en Servicios GL

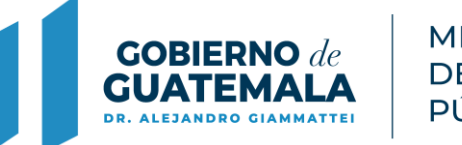

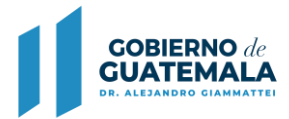

### Descripción de la actualización:

- Las Boletas PMT que se pagan en el Sistema Bancario, el usuario municipal podrá cambiarles de Estado, de Aprobado a Pagadas, mediante una gestión en el Módulo de Boletas PMT, seleccionando la que fue objeto de pago.
- ✓ Las boletas que se registren aparecen en orden descendente, según la fecha en que se creen, es decir; las últimas creadas aparecerán en las primeras filas y a continuación las más antiguas.

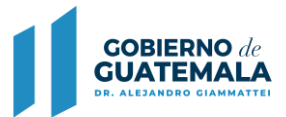

### **Ruta:**

PMT / Gestión de Boletas

# Módulo:

PMT

### **Boletas Pagadas PMT**

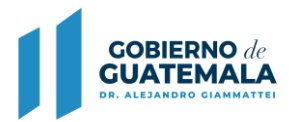

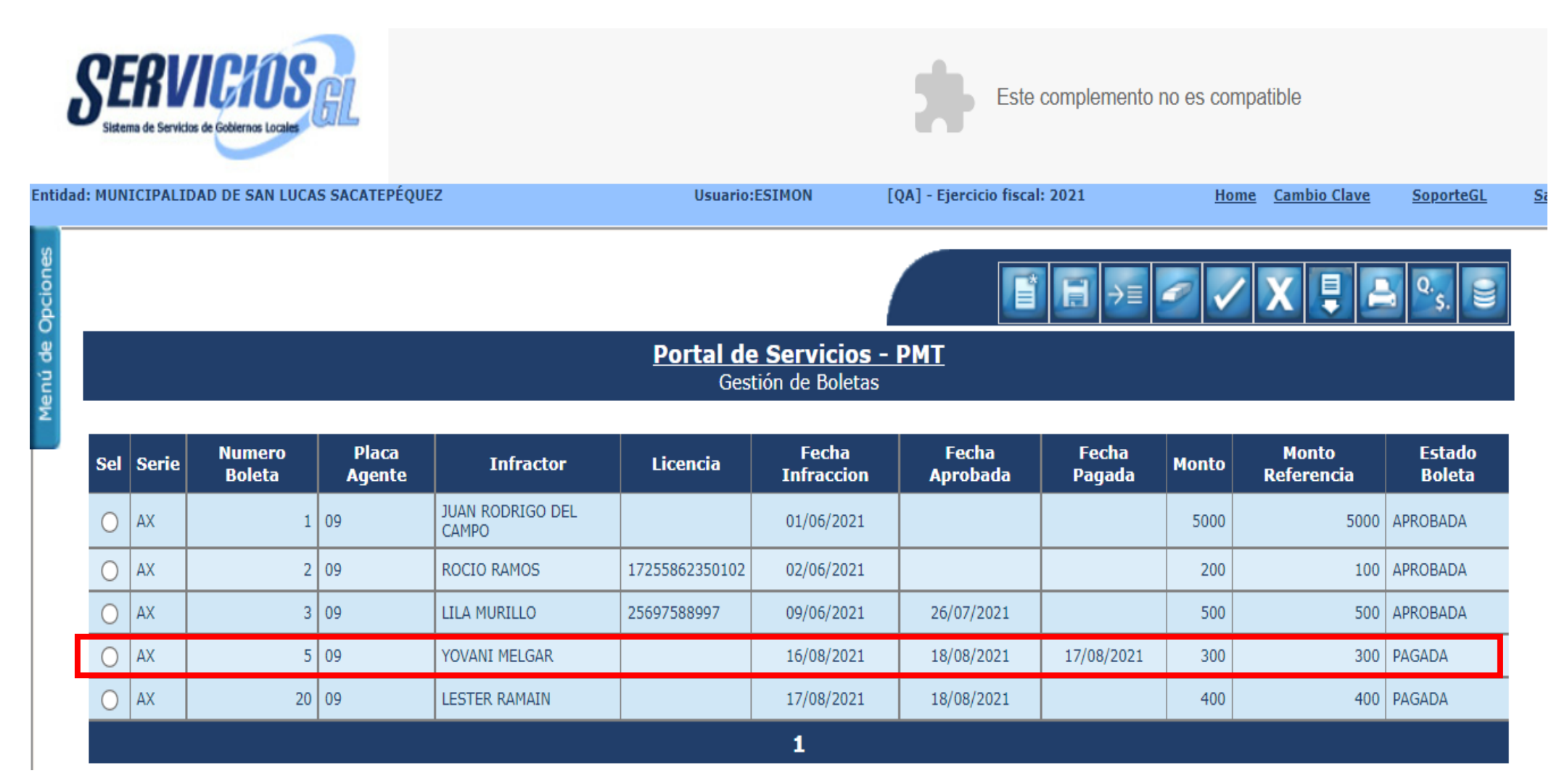

En este ejemplo, la boleta 5 se pagó en banco y se regularizó en Servicios GL.

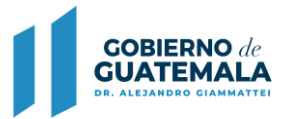

### Imagen de boleta No. 5 APROBADA

SIAF: SERVICIOS GL MUNICIPALIDAD DE SAN LUCAS SACATEPÉQUEZ DEPARTAMENTO DE SACATEPEQUEZ CLASIFICACIÓN INSTITUCIONAL: 12100308

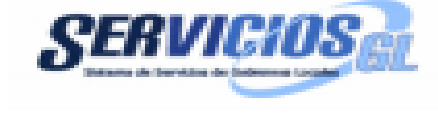

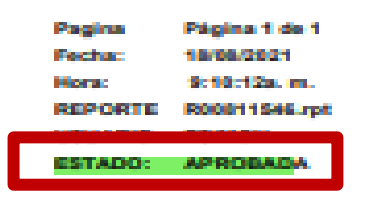

#### DETALLE DE BOLETA

| DAT | 08 | DE | LA | BOL | ETA |
|-----|----|----|----|-----|-----|
|-----|----|----|----|-----|-----|

| Serie | Número de Boleta |
|-------|------------------|
| AX    | 20               |

#### DATOS DEL INFRACTOR

| Infractor               |                |          |                     |  |
|-------------------------|----------------|----------|---------------------|--|
| LESTER RAMAIN           |                |          |                     |  |
| 099                     |                | MT       |                     |  |
| 1685522250101           |                |          | -                   |  |
| Dirección del Infractor |                |          |                     |  |
|                         |                |          |                     |  |
| Tipo Licencia           |                | Licencia |                     |  |
| SIN LICENCIA            |                |          | -                   |  |
| Infractor es Estranjero | Código de Pale |          | Número de Pasaporte |  |
| NO                      |                | -        | -                   |  |

#### DATOS DEL VEHICULO

| Tipo de Placa              | Place del Vehiculo |
|----------------------------|--------------------|
| P                          | YUO                |
| Número Tarjeta Circulación | Tipo de Vehiculo   |
| 1685522250101              | SEDAN              |
| Marca del Vehiculo         | Color del Vehiculo |
| HYUNDAI                    | VERDE              |

#### INFORMACION DE LA BOLETA

| Dirección de Infracción |                    |  |
|-------------------------|--------------------|--|
| ENTRADA SAN LUCAS       |                    |  |
| Fecha de Infracción     | Hara de Infracción |  |
| 17/08/2021              | 06:00 AM           |  |

Imagen de boleta No. 5 PAGADA, cambió el estado y aparece la constancia de pago en la parte inferior del reporte.

| ERVICIOS GL<br>PALIDAD DE SAN LUCAS SACATEPÉQUEZ<br>TAMENTO DE SACATEPEQUEZ<br>ICACIÓN INSTITUCIONAL: 12100308 | SERVICIOS      |                    | Г               | Pagina<br>Fecha:<br>Hora:<br>REPORTE<br>USUARIO:<br>ESTADO: | Página 1 de 1<br>18/08/2021<br>8:15:09a.m.<br>R00811546.rpt<br>ESIMON<br>PAGADA |
|----------------------------------------------------------------------------------------------------|----------------|--------------------|-----------------|-------------------------------------------------------------|---------------------------------------------------------------------------------|
|                                                                                                    | DETALLE I      | DE BOLETA          |                 |                                                             |                                                                                 |
| Serie                                                                                                    |                | Número de Boleta   |                 |                                                             |                                                                                 |
| AX                                                                                                    |                |                    | 5               |                                                             |                                                                                 |
| ATOS DEL INFRACTOR                                                                                             |                |                    |                 |                                                             |                                                                                 |
| Infractor                                                                                                    | NO. (AN        |                    |                 |                                                             | J                                                                               |
| DPI                                                                                                    | YOVANI         | NELGAR             |                 |                                                             |                                                                                 |
| -                                                                                                    |                |                    | -               |                                                             |                                                                                 |
| Dirección del Infractor                                                                                        | CANL           | LICAS              |                 |                                                             |                                                                                 |
| Tipo Licencia                                                                                                  | SANL           | Licencia           |                 |                                                             |                                                                                 |
| SIN LICENCIA                                                                                                   |                |                    | -               |                                                             |                                                                                 |
| Infractor es Extranjero                                                                                        | Código de País |                    | Número de Pasap | orte                                                        |                                                                                 |
|                                                                                                    |                | -                  |                 | -                                                           |                                                                                 |
| Tipo de Placa                                                                                                  |                | Placa del Vehículo |                 |                                                             |                                                                                 |
| P                                                                                                    |                |                    | PRTU            |                                                             |                                                                                 |
| Número Tarjeta Circulación                                                                                     |                | Tipo de Vehiculo   | SEDAN           |                                                             |                                                                                 |
| Marca del Vehículo                                                                                             |                | Color del Vehículo | SEDAN           |                                                             |                                                                                 |
| TOYOTA                                                                                                    |                |                    | VERDE           |                                                             |                                                                                 |
| NFORMACION DE LA BOLETA                                                                                        |                |                    |                 |                                                             |                                                                                 |
| Dirección de Infracción                                                                                        | ENTRADA        | CANLLUCAS          |                 |                                                             | ]                                                                               |
| Fecha de Infracción                                                                                            | ENTRADA        | Hora de Infracción |                 |                                                             |                                                                                 |
| 16/08/2021                                                                                                    |                |                    | 05:00 AM        |                                                             |                                                                                 |
| ONSTANCIA DE RAGO                                                                                              |                |                    |                 |                                                             |                                                                                 |
| En Bancos                                                                                                    |                | En Caja Recentora  |                 |                                                             |                                                                                 |
| Saria Bariba -                                                                                                 |                | Serie Berihar      |                 |                                                             |                                                                                 |
| BX                                                                                                    |                | Serve Process.     |                 |                                                             | I                                                                               |
| Recibo de Papo                                                                                                 |                | Recibo de Pago:    |                 |                                                             |                                                                                 |
| 7989HJ                                                                                                    |                |                    |                 |                                                             | I                                                                               |
| No. Documento Pago en Banco:                                                                                   |                | Fecha de Pago:     |                 |                                                             |                                                                                 |
| 4455698755                                                                                                    |                |                    |                 |                                                             |                                                                                 |
| Fecha de Pago:                                                                                                 |                | Usuario:           |                 |                                                             | I                                                                               |
| 17/08/2021                                                                                                    |                |                    |                 |                                                             |                                                                                 |
| Usuario:                                                                                                    |                |                    |                 |                                                             |                                                                                 |
| ESIMON                                                                                                    |                |                    |                 |                                                             | I                                                                               |

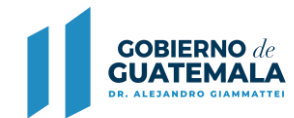

# De esta manera se mostrará en la pantalla el Reporte de una Boleta pagada en Sistema Bancario:

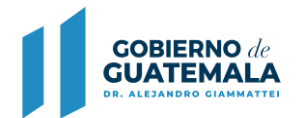

| SIAF: SERVICIOS GL<br>MUNICIPALIDAD DE ESCUINTLA<br>DEPARTAMENTO DE ESCUINTLA                                                                                                    | SERVICIOS  |                    |                                | Pagina<br>Fecha:<br>Hora: | Página 1 de 1<br>27/07/2021<br>12:23:12p. m. |
|----------------------------------------------------------------------------------------------------|------------|--------------------|--------------------------------|---------------------------|----------------------------------------------|
| CLASIFICACIÓN INSTITUCIONAL: 12100501                                                                                                    |            |                    | _                              | REPORTE                   | R00811546.rpt                                |
|                                                                                                    |            |                    | – C                            | ESTADO:                   | PAGADA                                       |
| D                                                                                                    | ETALLE I   | DE BOLETA          |                                |                           |                                              |
| DATOS DE LA BOLETA                                                                                                    |            |                    |                                |                           |                                              |
| Serie                                                                                                    |            | Número de Boleta   | 2                              |                           |                                              |
|                                                                                                    |            |                    | 2                              |                           |                                              |
| (Intractor                                                                                                    |            |                    |                                |                           |                                              |
|                                                                                                    | JUANA LA   | CUBANA             |                                |                           |                                              |
| DPY                                                                                                    |            | NET                |                                |                           |                                              |
| Dirección del Infractor                                                                                                    |            |                    | -                              |                           |                                              |
|                                                                                                    |            | -                  |                                |                           |                                              |
| Tipo Licencia                                                                                                    |            | Licencla           |                                |                           |                                              |
| C<br>Infractor as Extraniero Códe                                                                                                    | do de País | l                  | 19258623501<br>Número de Paser | 02<br>orte                |                                              |
| NO                                                                                                    |            | -                  |                                |                           |                                              |
| DATOS DEL VEHICULO                                                                                                    |            |                    |                                |                           |                                              |
| Tipo de Piece                                                                                                    |            | Placa del Vehiculo |                                |                           |                                              |
| P                                                                                                    |            | The de Makingto    | AXP253                         |                           |                                              |
| S/TARJETA                                                                                                    |            | lipo de veniculo   | CAMIONET                       |                           |                                              |
| Marca del Vehículo                                                                                                    |            | Color del Vehiculo | Granonizin                     |                           |                                              |
| LAND CRUISER                                                                                                    |            |                    | VINO TINTO                     | )                         |                                              |
| INFORMACION DE LA BOLETA                                                                                                    |            |                    |                                |                           |                                              |
| Dirección de Infracción                                                                                                    |            |                    |                                |                           |                                              |
| Fecha de infracción                                                                                                    | ADA A COME | Hora de Infracción |                                |                           |                                              |
| 23/07/2021                                                                                                    |            |                    | 12:00 AM                       |                           |                                              |
| CONSTANCIA DE DACO                                                                                                    |            |                    |                                |                           |                                              |
| CONSTANCIA DE PAGO                                                                                                    |            | 5- 0-1- D          |                                |                           |                                              |
| En Bancos                                                                                                    |            | En Caja Receptora  |                                |                           |                                              |
| Serie Recibo:                                                                                                    |            | Serle Recibo:      |                                |                           |                                              |
| s/n                                                                                                    |            |                    |                                |                           |                                              |
| Recibo de Pago:<br>EDREOR7                                                                                                    |            | Recibo de Pago:    |                                |                           |                                              |
| Us Company from an Assess                                                                                                    |            | Ended & Demo       |                                |                           |                                              |
| 698759874                                                                                                    |            | rear of rego.      |                                |                           |                                              |
| Eartha de Danas                                                                                                    |            | Descendor          |                                |                           |                                              |
| 25/07/2021                                                                                                    |            |                    |                                |                           |                                              |
| dimension of the second second s |            |                    |                                |                           |                                              |

ASTRID.PMT

### De esta manera se mostrará en la pantalla el Reporte de una Boleta pagada en Caja Receptora Municipal:

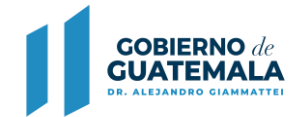

SIAF: SERVICIOS GL MUNICIPALIDAD DE ESCUINTLA DEPARTAMENTO DE ESCUINTLA CLASIFICACIÓN INSTITUCIONAL: 12100501

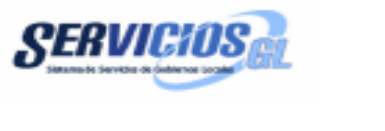

| Pagina  | Página 1 de 1   |
|---------|-----------------|
| Fecha:  | 27/07/2021      |
| Hora:   | 12:38:26p. m.   |
| REPORTE | R00811546.rpt   |
|         | A DET DATA DATA |
| ESTADO: | PAGADA          |

#### DETALLE DE BOLETA

| DATOS DE LA BOLETA         |                | -                  |                     |
|----------------------------|----------------|--------------------|---------------------|
| Serie                      |                | Número de Boleta   |                     |
| L QA                       |                |                    | 3                   |
| DATOS DEL INFRACTOR        |                |                    |                     |
| Infractor                  |                |                    |                     |
|                            | MARCO PO       | LO SANTIZO         |                     |
| DPI                        |                | NIT                |                     |
| 1725698759101              |                |                    | -                   |
| Dirección del Infractor    |                |                    |                     |
|                            | GUATE          | EMALA              |                     |
| Tipo Licencia              |                | Licencia           |                     |
| SIN LICENCIA               |                |                    | -                   |
| Infractor es Extranjero    | Código de País |                    | Número de Pasaporte |
| L NO                       |                | -                  |                     |
| DATOS DEL VEHICULO         |                |                    |                     |
| Tipo de Placa              |                | Placa del Vehículo |                     |
| P                          |                |                    | KK111               |
| Mómero Tarleta Circulación |                | Tino de Vahiculo   |                     |

| Número Tarjeta Circulación | Tipo de Vehículo   |
|----------------------------|--------------------|
| 256975896                  | CAMIONETA          |
| Marca del Vehículo         | Color del Vehículo |
| HYUNDAI                    | VERDE              |
|                            |                    |

#### INFORMACION DE LA BOLETA

| Dirección de Infracción      | ]                  |  |
|------------------------------|--------------------|--|
| ENTRADA A COMERCIAL PALMERAS |                    |  |
| Fecha de Infracción          | Hora de Infracción |  |
| 25/07/2021                   | 12:00 AM           |  |

#### CONSTANCIA DE PAGO

| En Bancos                    | En Caja Receptora        |
|------------------------------|--------------------------|
| Serie Recibo:                | Serie Recibo:            |
|                              | A                        |
| Recibo de Pago:              | Recibo de Pago:          |
|                              | 100,002.00               |
| No. Documento Pago en Banco: | Fecha de Pago:           |
|                              | 27/07/2021 12:33:12p. m. |
| Fecha de Pago:               | Usuario:                 |
|                              | ESIMON                   |
| Usuarlo:                     |                          |
|                              |                          |

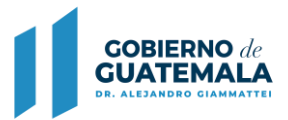

El reporte contiene un campo que indica: **Constancia de Pago**, que constará de 2 detalles:

- ✓ El primero, contendrá los datos ingresados manualmente por el usuario, relacionados con lo que informe el banco;
- El segundo detalle mostrará los datos si el pago se realizó en caja receptora municipal, datos que el sistema debe leer y asociar de manera automática a la boleta que corresponda.

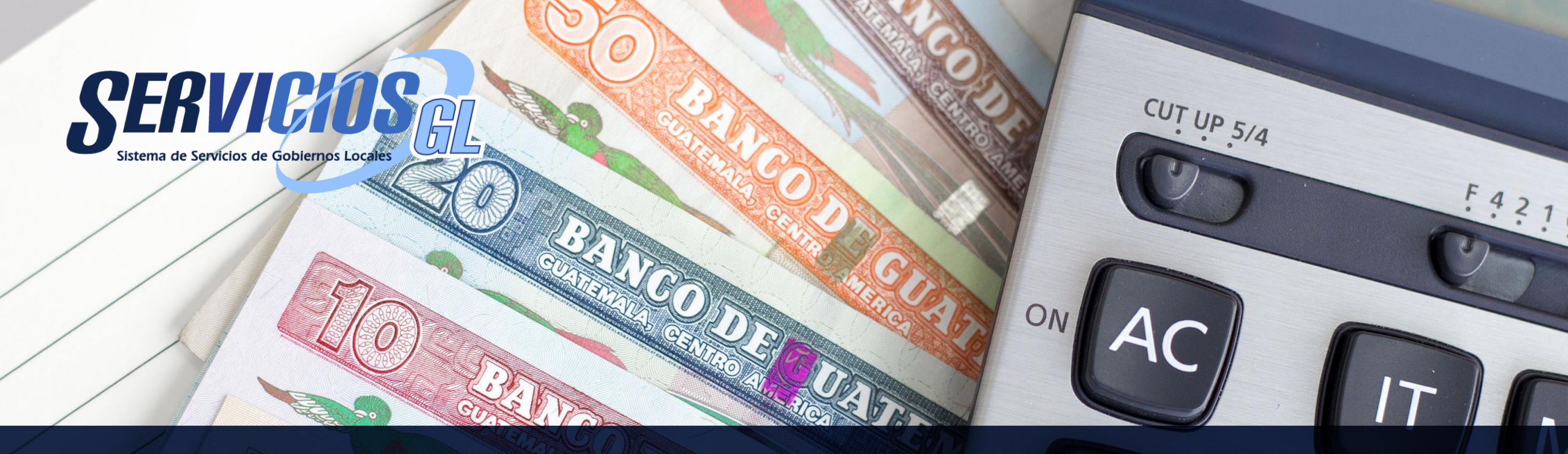

# Dirección de Asistencia a la Administración Financiera Municipal

Guatemala, Septiembre 2021